# Project Management Consultant Grade Approval Instructions within the TSO

February 19, 2014

### Approving Grades (step by step)

#### 1. Log onto Mainframe

| S1 - fdot - FDOT_Session - BlueZone Ma     | ainframe Display                     |                      |                    |                     |              |                   |                 |
|--------------------------------------------|--------------------------------------|----------------------|--------------------|---------------------|--------------|-------------------|-----------------|
| File Edit Session Options Transfer View Ma | acro Script Help                     |                      |                    |                     |              |                   |                 |
| 🔜 🐲   🏠   🗶 🗈 🔛 🏭 🏀   🛄   1                | e 🛲   🚵   🗟   🛤   🛷 🤇                | 2   • = = +   🔶 🖇    | ' 🍎                |                     |              |                   |                 |
| Connections: FDOT_Session                  | 💽 🙆 🌝 🖻 📘                            | Attn PA1 PA2 F       | Reset PF01 PF02    | PF03 PF04 PF05      | PF06 PF07    | PF08 PF09 PF10 I  | PF11 PF12 SysRq |
| KLGLGON1 ———                               |                                      | Entry                | ⁄ Validati         | on                  |              |                   |                 |
| Date: 06/04/09                             |                                      |                      |                    |                     |              | System:           | DOT1            |
| Time: 11:53:07                             |                                      |                      |                    |                     |              | Device:           | LTIP9J5A        |
| Iden<br>U<br>P                             | tification:<br>serid<br>assword      | . <u> </u>           | Chang              | e Passwor           | ∙d? <u>N</u> | <u>\</u> (Y or N) |                 |
| Addi                                       | tional Info<br>Group<br>Acct<br>Proc | ormation:<br><br>    |                    |                     |              |                   |                 |
| Bulletins:                                 |                                      |                      |                    |                     |              |                   |                 |
| ENTER USERID<br>Enter F1=Help              | F3=Exit                              |                      |                    |                     |              |                   |                 |
| S1 Ready (2) LTIPS                         | N5A                                  | 11:52:37 Thu         | Jun 04             | NUM                 |              | 00:00:08          | 06, 030         |
| 🥶 start 🔰 🙆 🚳 🖾 🖾 📓                        | 😡 Inbox - Microsoft Out              | Consultant Grade Per | Document3 [Compati | S1 - fdot - FDOT_Se | ·s           |                   | 🔇 💽 🔎 11:52 AM  |

#### 2. Select TSO and hit Enter

| S1 - fdot - FDOT_Session - BlueZone     | Mainframe Display           |                      |                      |              |              |      |           |        |      |            | 7 🗙  |
|-----------------------------------------|-----------------------------|----------------------|----------------------|--------------|--------------|------|-----------|--------|------|------------|------|
| File Edit Session Options Transfer View | Macro Script Help           |                      |                      |              |              |      |           |        |      |            |      |
| 🔜 🕸   🛣   X 🗈 🖼 🚭 🛍   💻                 | 🏞 🕮   🛍   🛃   🕬   🛷         | Q*   • = II >   🔶 🐧  | 2 🍎                  |              |              |      |           |        |      |            |      |
| Connections: Session                    | 🖃 🙆 🛷 🕑 🖻                   | Attn PA1 PA2 I       | Reset PF01 PF02      | PF03 PF04    | PF05 PF06    | PF07 | PF08 PF08 | 9 PF10 | PF11 | PF12 SysRq |      |
| <u> </u>                                | <u>O</u> ptions <u>C</u>    | ommands <u>F</u> e   | eatures <u>I</u>     | <u>l</u> e]p |              |      |           |        |      |            |      |
|                                         |                             |                      |                      |              |              |      |           |        |      |            |      |
|                                         |                             | CL/SUPERSES          | SION MATI            | 1 Menu       |              |      |           | MOR    | e:   | +          |      |
| Select session                          | s with a "/                 | " or an act          | tion code            | -            |              |      |           |        |      |            |      |
| Session ID                              | Descriptio                  | n                    |                      | T            | уре          | S1   | tatus     |        |      |            |      |
| FM<br>TSO                               | Financial<br>TSO/E          | Management           | System               | MI<br>MI     | ulti<br>ulti |      |           |        |      |            |      |
|                                         |                             |                      |                      |              |              |      |           |        |      |            |      |
|                                         |                             |                      |                      |              |              |      |           |        |      |            |      |
|                                         |                             |                      |                      |              |              |      |           |        |      |            |      |
|                                         |                             |                      |                      |              |              |      |           |        |      |            |      |
|                                         |                             |                      |                      |              |              |      |           |        |      |            |      |
| Command ===><br>Enter F1=Heln           | F3=Fxit                     | F5=Refresh           | F8=Fwd               | F9=Re        | trieve       | F    | 10=Ac     | DOT    | 1/LT | IP9J5      | A    |
|                                         |                             |                      |                      |              |              |      | 00.01.10  |        |      |            |      |
| SI Heady (I) L                          | HPS/SA                      | j j11:54:15 Thu      | Jun 04               | 1            | NUM          |      | 100:01:46 | _      | ]1   | J, UU2     |      |
| 🎒 start 🔰 🖉 🞯 😡 🖾                       | 🗧 🛛 😡 Inbox - Microsoft Out | Consultant Grade Per | Approving Grades-st. | 🔘 S1 - fdo   | t - FDOT_Ses |      |           |        |      | < 😡 🔎 11:5 | 4 AM |

Page 2 of 9 H:\DeLand\Development\Design\Project Management\\_INFORMATION CENTRAL\Performance Measures Reports\Grades\Grade Approval Instructions.docx 3. When you see 3 red asterisks, hit Enter.

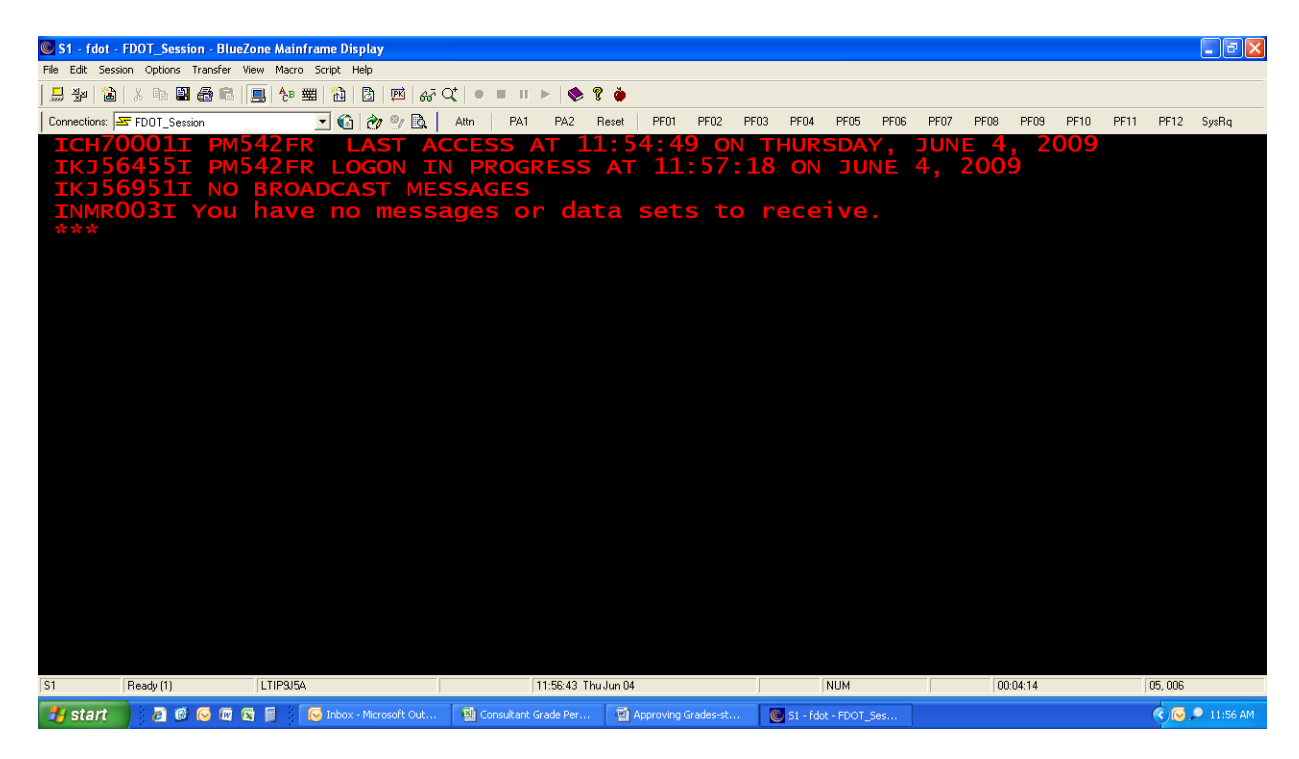

4. At this screen, on the Option line type in 11;9 and hit Enter.

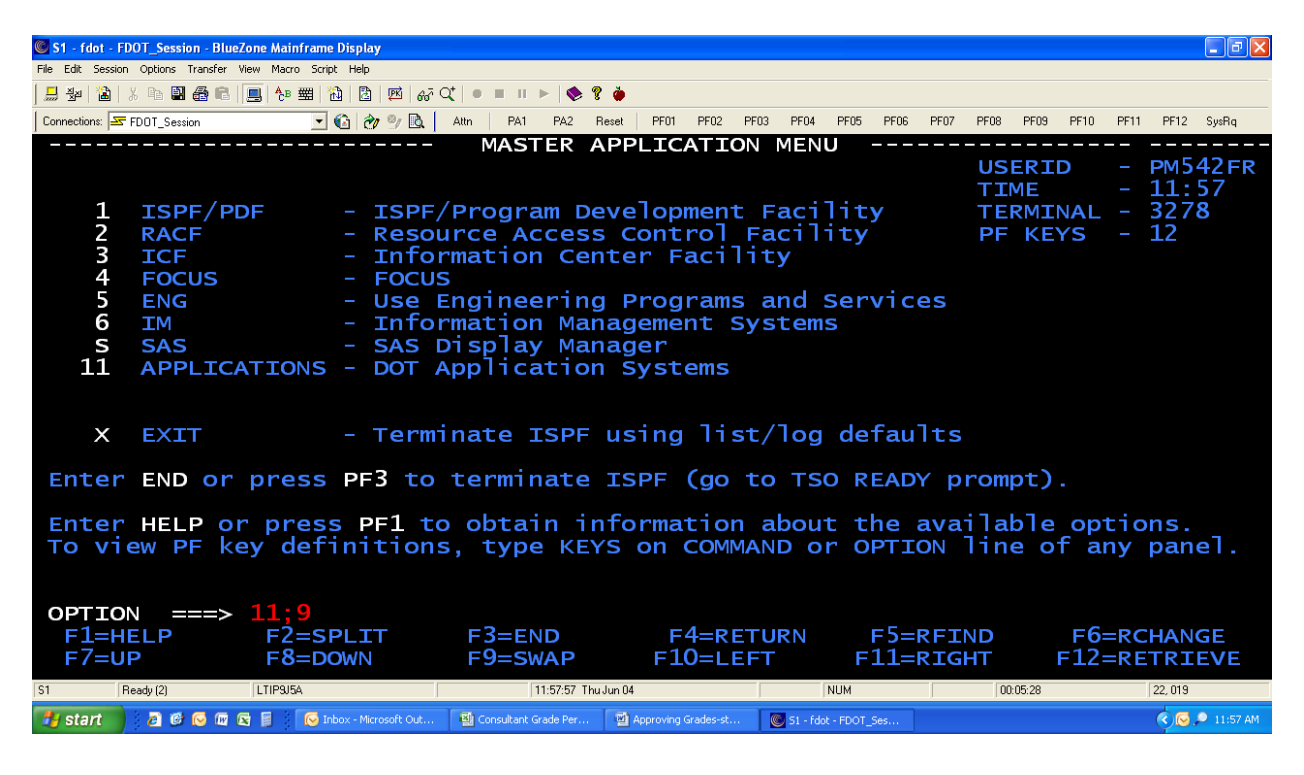

Page 3 of 9

H:\DeLand\Development\Design\Project Management\\_INFORMATION CENTRAL\Performance Measures Reports\Grades\Grade Approval Instructions.docx

5. When you see 3 red asterisks, hit enter.

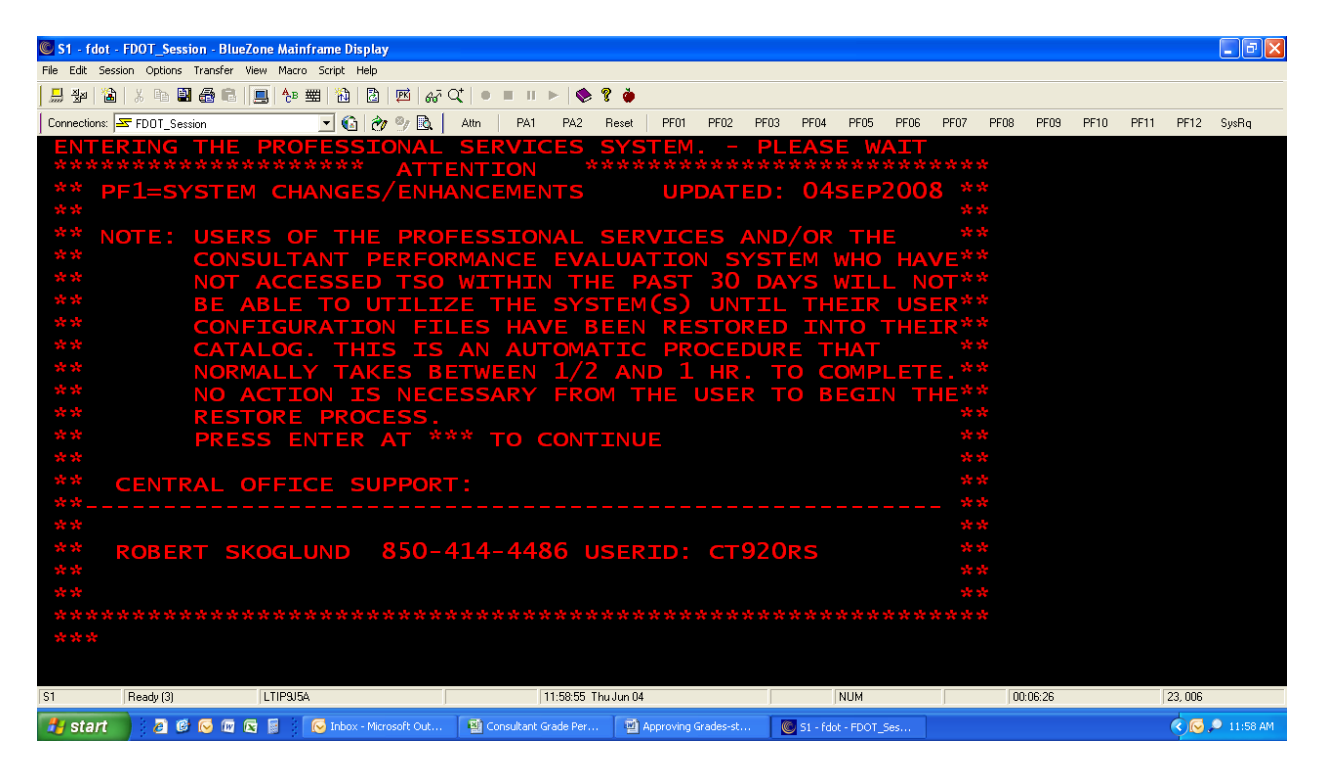

6. <u>Tab</u> over to Consultant Performance Grade System and hit Enter.

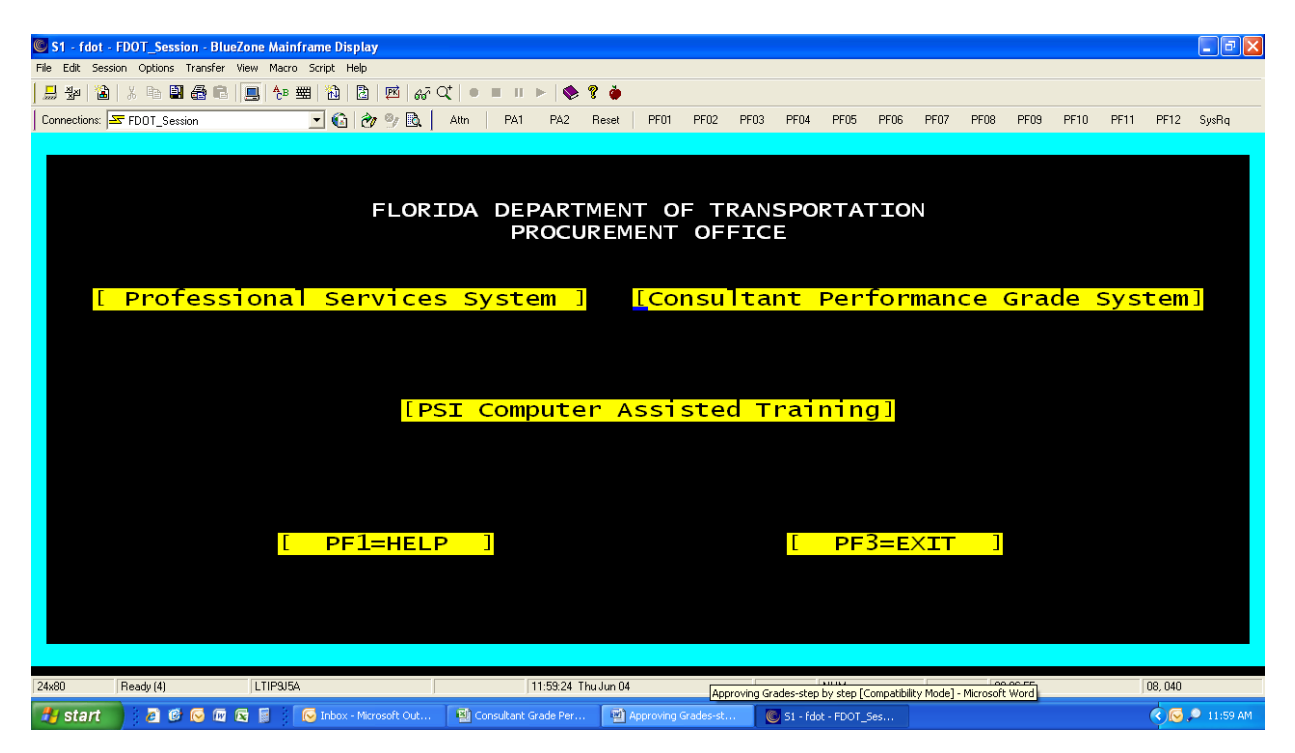

Page 4 of 9 H:\DeLand\Development\Design\Project Management\\_INFORMATION CENTRAL\Performance Measures Reports\Grades\Grade Approval Instructions.docx

#### 7. Hit <u>F6</u> to View Records.

| 🔘 S1 - fdot   | - FDOT_Session -  | BlueZone Mainframe Displ    | lay             |                     |                  |              |             |               |          |            |       |        |          |          |
|---------------|-------------------|-----------------------------|-----------------|---------------------|------------------|--------------|-------------|---------------|----------|------------|-------|--------|----------|----------|
| File Edit Ses | sion Options Tran | sfer View Macro Script Help | p               |                     |                  |              |             |               |          |            |       |        |          |          |
| 📙 🖗 🖀         | X 🖻 🖺 🍪           | - 🖻   💻   🏞 🕮   🚵   🖥       | 3   🖻   🛷 🔍   🔹 | ■ II ► 🔶            | ? 🎍              |              |             |               |          |            |       |        |          |          |
| Connections:  | ➡ FDOT_Session    |                             | ờ 🖭 🗟 🛛 Attn    | PA1 PA2             | Reset PF01       | PF02 PF      | 03 PF04     | PF05 F        | F06 PF07 | PF08       | PF09  | PF10 P | F11 PF12 | SysRq    |
| Cons          | ultant            | Evaluation                  | n System        | Main M              | enu              |              |             |               |          |            |       |        |          |          |
|               |                   | cc                          | DNSULTANT       | PROCU<br>PERFO      | REMENT<br>RMANCE | OFF]<br>EVAL | ICE<br>UATI | ONS :         | SYSTE    | Μ          |       |        |          |          |
|               | [PF5=             | ADD RECORE                  | DS ]            | [PF6=V              | IEW RE           | CORDS        | 5]          |               | PF9=R    | UN I       | REPC  | DRT    | ]        |          |
|               |                   | [ PF]                       | L=HELP          | ]                   |                  | [            | P           | F3=E          | ×IT      |            | ]     |        |          |          |
|               |                   |                             |                 |                     |                  |              |             |               |          |            |       |        |          |          |
| 24x80         | Ready (1)         | LTIP9J8N                    |                 | 12:38:54 TF         | hu Jun 04        |              |             | NUM           |          | 00:        | 01:19 |        | 09, 032  |          |
| Au start      |                   | m 🕞 🗟 🛛 🧖 Inhoy - M         | ticrosoft Out   | an by Sten Instruct | Concultant       | Grade Per    | M Annyou    | ing Gradecust | Mar et a | Edat - EDO | T Sec |        | 00       | 12:38 PM |

8. Select Advertised Work Types (Quality) and hit Enter.

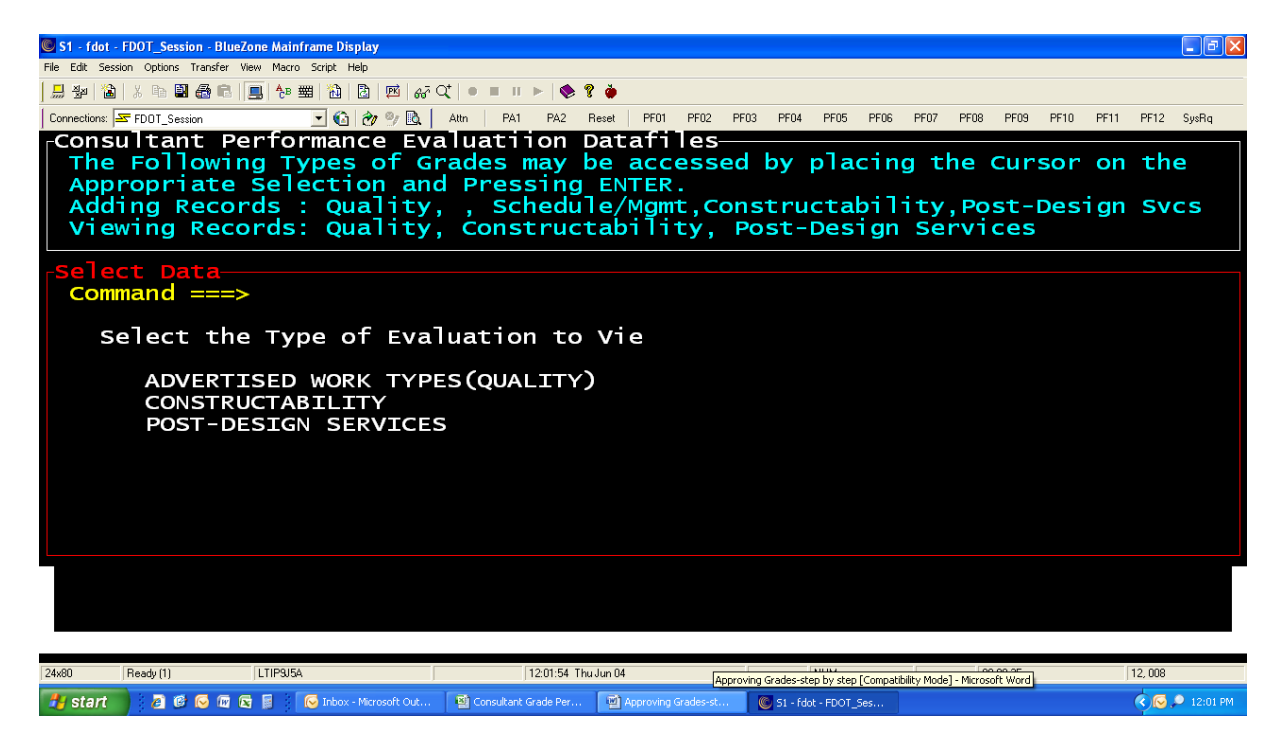

9. Hit F12 to get to the Command===>. Type s and then put in the contract # (ex: s c8m75) and hit Enter.

| S1 - fdot - FDOT_Session - BlueZone Mainframe Display             |                                                |                                                |                             | - 7 🛛    |
|-------------------------------------------------------------------|------------------------------------------------|------------------------------------------------|-----------------------------|----------|
| File Edit Session Options Transfer View Macro Script Help         |                                                |                                                |                             |          |
| 🔜 🐲   🏠   X 🗈 🗳 🚭 🛤   💻 🏞 🗯 🏠   🖄   🕬   A7                        | Ლ│● ■ ॥ ►│�� १ 🎍                               |                                                |                             |          |
| Connections: 🖛 FDOT_Session 💽 🙆 🛷 🕸 🗎                             | Attn PA1 PA2 Reset PF01 PF02                   | PF03 PF04 PF05 PF06 PF                         | 07 PF08 PF09 PF10 PF11 PF12 | SysRq    |
| CONSULTANT PERFORMANCE GR                                         | ADES: MAIN DATABASE                            | SCREEN                                         | obs 9                       | 838      |
| Command ===> s c8m75                                              |                                                |                                                |                             |          |
| Contract # : C7495 Fin                                            | ancial Management #:                           | 23798213228                                    | District: 5                 |          |
| Description: D/W MISC DE                                          | SIGN 56                                        | Grade Date:                                    | 0/MAR2008                   |          |
| Project Mgr:                                                      |                                                | Grade Type:                                    | Final Interval              |          |
| Consultant : JACOBS ENGI<br>work Type : 3.1 Mino<br>Quality : 3.1 | NEERING GROUP, INC.<br>r Highway Design        | Graded As :                                    | PRIME                       |          |
| :<br>Grade Note :                                                 |                                                |                                                |                             |          |
| Administrative Approval:                                          |                                                |                                                |                             |          |
| Link Grades ? : _ ()<br>Grade Entered By : MER                    | <u>Y</u> =Yes <u>N</u> =No)<br>RIS, PANAGIOTIS |                                                |                             |          |
|                                                                   | 0                                              |                                                |                             |          |
|                                                                   |                                                |                                                |                             |          |
| PF1=Help PF3=End PF4=Can                                          | cel PF7=Back PF8=For                           | ward <mark><view mark="" qu<=""></view></mark> | ies/Resp>                   |          |
| 24x80 Ready (1) LTIP9J5A                                          | 12:07:45 Thu Jun 04                            | NUM                                            | 00:15:16 02, 023            |          |
| Start A 🛱 🖸 🕅 🖓 🗟                                                 | Consultant Grade Per Approving Grades-st       | 1 St - fdst - EDOT, Ses                        |                             | 12:07 PM |

10. Approve grade by entering a Y by Approve Grade? And hit Enter.

| S1 - fdot - FDOT_Session - BlueZone Mainframe Display                                                                   | - 7 🛛        |  |  |  |  |  |  |  |  |
|----------------------------------------------------------------------------------------------------|--------------|--|--|--|--|--|--|--|--|
| File Edik Session Options Transfer View Macro Script Help                                                               |              |  |  |  |  |  |  |  |  |
| 是 歩   涵   糸 哈 副   画   修 二 1   図   図   図   の ( ぶ 오 ) ● = = = + ▶   � ? ◆                                                 |              |  |  |  |  |  |  |  |  |
| Connection: 🔄 FD01_Session 🖳 🚱 🍘 🖄 Attr.   PA1 PA2 Reset   PF01 PF02 PF03 PF04 PF05 PF06 PF07 PF08 PF09 PF10 PF11 PF    | F12 SysRq    |  |  |  |  |  |  |  |  |
| CONSULTANT PERFORMANCE GRADES: MAIN DATABASE SCREEN Obs 1                                                               | 17899        |  |  |  |  |  |  |  |  |
| Command ===>                                                                                                    |              |  |  |  |  |  |  |  |  |
| Contract # : C8M75 Financial Management #: 23926633201 District: 5                                                      |              |  |  |  |  |  |  |  |  |
| Description: SR 15 FM LEE VISTA TO CONWAY Grade Date: 09MAR2009                                                         |              |  |  |  |  |  |  |  |  |
| Project Mgr: Grade Type: Interval                                                                                       |              |  |  |  |  |  |  |  |  |
| Consultant : DYER, RIDDLE, MILLS & PRECOURT Graded As : SUB<br>Work Type : 8.2 Design, Right of Way, & Const. Surveying |              |  |  |  |  |  |  |  |  |
| Quality : 3.0                                                                                                    |              |  |  |  |  |  |  |  |  |
|                                                                                                    |              |  |  |  |  |  |  |  |  |
| Average : 3.0                                                                                                    |              |  |  |  |  |  |  |  |  |
| Grade Note :                                                                                                    |              |  |  |  |  |  |  |  |  |
|                                                                                                    |              |  |  |  |  |  |  |  |  |
| Administrative Approval:                                                                                                |              |  |  |  |  |  |  |  |  |
| Approve Grade?                                                                                                    |              |  |  |  |  |  |  |  |  |
| Grade Entered By : RICKELS, MICHELLE                                                                                    |              |  |  |  |  |  |  |  |  |
|                                                                                                    |              |  |  |  |  |  |  |  |  |
| 0                                                                                                    |              |  |  |  |  |  |  |  |  |
| pri-uals pri-rad pri-cascal pri-rack pri-ramuand aview oues (Passa                                                      |              |  |  |  |  |  |  |  |  |
| Pri-herp Pro-end Pr4-cancer Pr7-back Pro-Forward Kvrew Ques/Resp>                                                       |              |  |  |  |  |  |  |  |  |
| 24x80 Ready111 LTIP3/5A 12:10:14 Thu Jun 04 NUM 00:17:45 18:1                                                           | 026          |  |  |  |  |  |  |  |  |
| Te char Carl Carl Carl Carl Carl Carl Carl Ca                                                                           | 😡 🔍 12-10 PM |  |  |  |  |  |  |  |  |
|                                                                                                    | 12.10114     |  |  |  |  |  |  |  |  |

Page 6 of 9

H:\DeLand\Development\Design\Project Management\\_INFORMATION CENTRAL\Performance Measures Reports\Grades\Grade Approval Instructions.docx

11. The screen should change and state that the grade was approved by you.

Make sure to close out of the system to ensure the grade gets processed (see <u>Step # 14</u> next page)

| CONSULTANT PERFORMANCE GRADES: MAIN DATABASE SCREEN<br>Command ===>                                                                                                    | Obs  | 22236 |
|----------------------------------------------------------------------------------------------------|------|-------|
| Contract # : C8036 Financial Management #: 23798213274 Distric<br>Description: MISC. DESIGN 99 Grade Date: 11JAN2013<br>Project Mgr: Bruno Fiori Grade Type: Interval         | t: 5 |       |
| Consultant : AECOM TECHNICAL SERVICES, INC. Graded As : PRIME<br>Work Type : 3.1 Minor Highway Design<br>Quality : 3.3<br>Schedule : 4.4<br>Management : 3.2<br>Average : 3.5 |      |       |
| Administrative Approval:                                                                                                    |      |       |
| Grade Entered By : PAGANO, ROSEMARY Approved By: ELMAGHRABY,<br>0                                                                                                    | ASHI | RAF   |
| <pre>PF1=Help PF3=End PF4=Cancel PF7=Back PF8=Forward <view ques="" resp=""></view></pre>                                                                                     |      |       |

- 12. Take a Screen Shot of the Approved Screen and send it with an email to <u>Lisa</u> <u>Hightower</u> indicating that the Grades for the Subject Contract have been Approved in the TSO System and keep a copy of the email (electronically) if your files for future records just in case since some times the system keep saying the Grades have not been approved
- 13. If you need to approve another grade within the same Contract #, hit F5 (this is a repeat search) until all grades have been approved. If you need a different Contract #, hit F12 to get to the command line and search for the contract number (s Cxxxx).

## 14. <u>To Close Out of the System (Step by Step)</u>

A. From any screen hit the Pause/Break button located at the top right corner of your keyboard. The screen will go black.

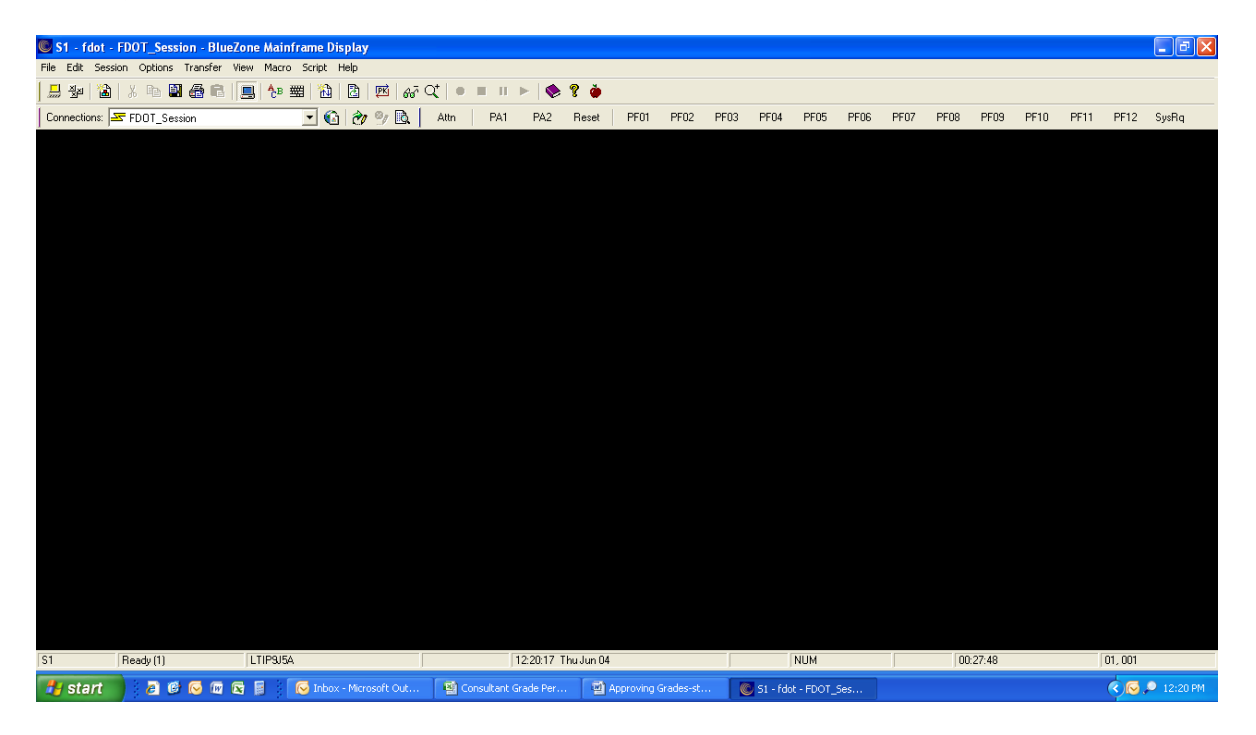

B. Hit back slash (\) and then F10. This will bring you back to the main menu where you originally selected TSO.

| S1 - fdot - FDOT_Session - BlueZone                       | e Mainframe Display         |                      |                      |           |                |          |        |           |                          |           |            |
|-----------------------------------------------------------|-----------------------------|----------------------|----------------------|-----------|----------------|----------|--------|-----------|--------------------------|-----------|------------|
| File Edit Session Options Transfer View Macro Script Help |                             |                      |                      |           |                |          |        |           |                          |           |            |
| 🔜 🖗   🏠   🖇 🖦 🛃 🍰 🕞   💻                                   | 👌 🛲  🏠 🕹 🕅 🖓                | ପ୍∣● ≡ ॥ ⊳   🍫 💡     | ' 🍎                  |           |                |          |        |           |                          |           |            |
| Connections: ST FDOT_Session                              | 💽 🙆 🌝 🖻 📘                   | Attn PA1 PA2 F       | Reset PF01 PF02      | PF03 PF04 | PF05 F         | PF06 PF0 | 7 PF08 | PF09      | PF10                     | PF11 PF12 | SysRq      |
| <u>A</u> ctions                                           | <u>O</u> ptions <u>C</u> o  | ommands <u>F</u> e   | eatures              | Не]р      |                |          |        |           |                          |           |            |
|                                                           | C                           | CL/SUPERSES          | SION Mai             | n Meni    | ۱.             |          |        | I         | More                     |           |            |
| Select sessions with a "/" or an action code.             |                             |                      |                      |           |                |          |        |           |                          |           |            |
| Session ID                                                | Description                 | n<br>                |                      | -         | Гуре           |          | Status |           |                          |           |            |
| _ FM<br>_ TSO                                             | Financial M<br>TSO/E        | Management           | System               | ח<br>ק    | ∕ulti<br>∕ulti |          | Curr   | ent       |                          |           |            |
|                                                           |                             |                      |                      |           |                |          |        |           |                          |           |            |
|                                                           |                             |                      |                      |           |                |          |        |           |                          |           |            |
|                                                           |                             |                      |                      |           |                |          |        |           |                          |           |            |
|                                                           |                             |                      |                      |           |                |          |        |           |                          |           |            |
|                                                           |                             |                      |                      |           |                |          |        |           |                          |           |            |
| Command ===><br>Enter F1=Help                             | F3=Exit F                   | =5=Refresh           | F8=Fwd               | F9=Re     | etrie          | ve       | F10=   | Act       | <mark>рот1</mark><br>ion | /LTIF     | 9J5A       |
| S1 Ready (1) L                                            | TIP9J5A                     | 12:23:01 Thu         | Jun 04               |           | NUM            |          | 00     | ): 30: 32 |                          | 09,002    |            |
| 🦺 start 🔰 🙆 🞯 🖾 🖾                                         | 🗧 🛛 😡 Inbox - Microsoft Out | Consultant Grade Per | Approving Grades-st. | 🔘 51 - f  | dot - FDOT_Ses |          |        |           |                          | < C       | 🔎 12:23 PM |

Page 8 of 9 H:\DeLand\Development\Design\Project Management\\_INFORMATION CENTRAL\Performance Measures Reports\Grades\Grade Approval Instructions.docx C. Type t (takedown) by TSO and hit Enter. This takes you out of TSO.

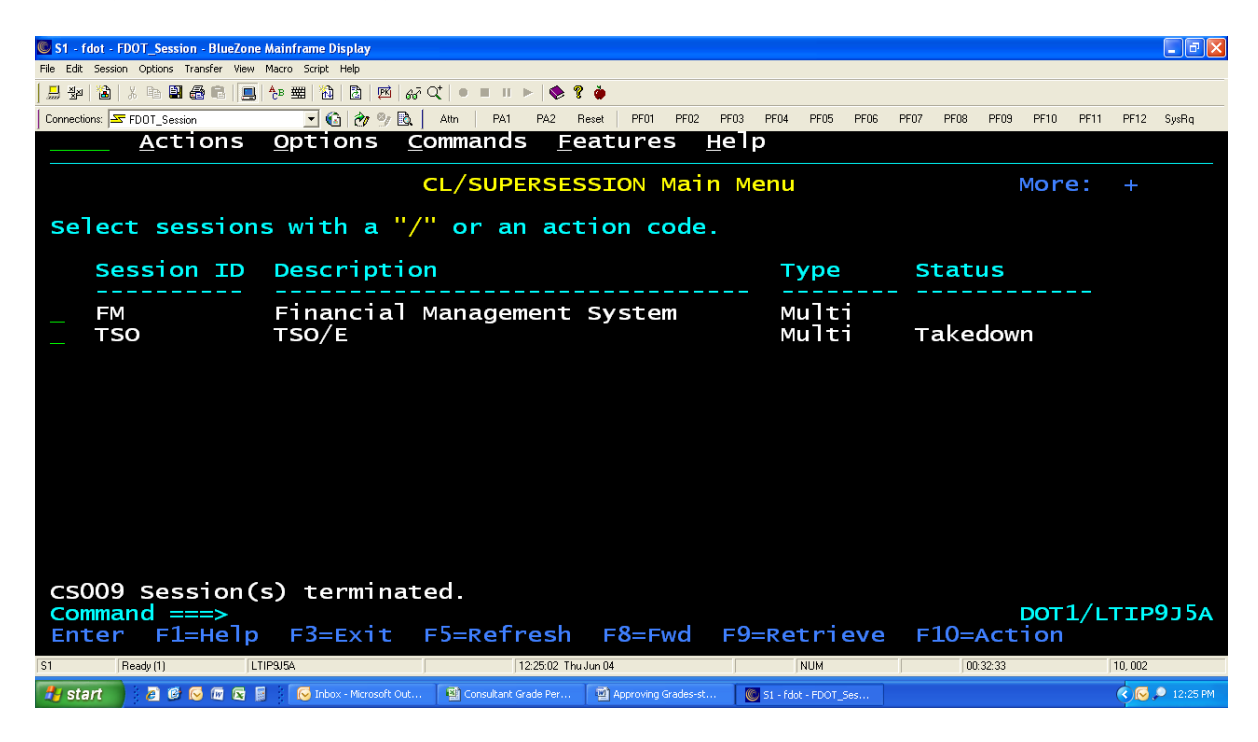

D. Hit F3 and another small screen will pop up.

| 🖲 S1 - fdot                                        | t - FDOT_Session - BlueZone    | Mainframe Display            |                            |                     |        |                     |         |         |             |      |        | _ 7 🛛    |
|----------------------------------------------------|--------------------------------|------------------------------|----------------------------|---------------------|--------|---------------------|---------|---------|-------------|------|--------|----------|
| File Edit Se                                       | ession Options Transfer View   | Macro Script Help            |                            |                     |        |                     |         |         |             |      |        |          |
| 🔜 🕹   🕻                                            | â   X 🖻 🛢 🏯 🖻 📃                | 🏝 🛲   🛍   🖹   🛤   🛷 (        | 2* •=== > � %              | 2 🍎                 |        |                     |         |         |             |      |        |          |
| Connections:                                       | FDOT_Session                   | 💽 🙆 🛷 🞐 🖻 📘                  | Attn PA1 PA2 F             | Reset PF01 PF02     | PF03 P | F04 PF05 PF0        | 06 PF07 | PF08 PI | F09 PF10    | PF11 | PF12   | SysRq    |
|                                                    | <u>A</u> ctions                | Options Co                   | ommands <u>F</u> e         | eatures             | НеТр   |                     |         |         |             |      |        |          |
|                                                    |                                | (                            | L/SUPERSES                 | SION Mai            | n Mer  | าน                  |         |         | Mor         | e:   |        |          |
| sele                                               | ect session:                   | s with a "/'                 | ' or an act                | ion code            |        |                     |         |         |             |      |        |          |
| S                                                  | Session ID                     | Description                  | 1                          |                     |        | туре                | s       | Status  |             |      |        |          |
| F                                                  | FM<br>ΓSO                      | Financial M<br>TSO/E         | lanagement                 | System              |        | Multi<br>Multi      | <br>Т   | akedo   | own         |      |        |          |
|                                                    |                                | Exit Me                      | enu                        |                     |        |                     |         |         |             |      |        |          |
|                                                    | Type a sele<br>cursor on a     | ection numbe<br>a line and p | er or posit<br>press ENTER | ion the             |        |                     |         |         |             |      |        |          |
|                                                    | _ 1. Exit (X)<br>2. Resume (R) |                              |                            |                     |        |                     |         |         |             |      |        |          |
| <b>Command ===&gt;</b><br>Enter F1=Help F12=Cancel |                                |                              |                            |                     | 9=1    | Retriev             | e F     | 10=Ad   | DOT<br>tion | 1/LT | TIP9   | )J5A     |
| S1                                                 | Ready (1)                      | IP3J5A                       | 12:26:20 Thu               | i Jun 04            |        | NUM                 |         | 00:33:5 | 51          |      | 18,006 |          |
| 🐉 start                                            | 📄 🧧 🕫 😡 🗠 📓                    | 😡 Inbox - Microsoft Out      | Consultant Grade Per       | Approving Grades-st | 💽 Si   | I - fdot - FDOT_Ses |         |         |             |      | ¢0,    | 12:26 PM |

E. The cursor is already where you want it in order to exit the system completely. Hit Enter and then X out of the window. You are now done.